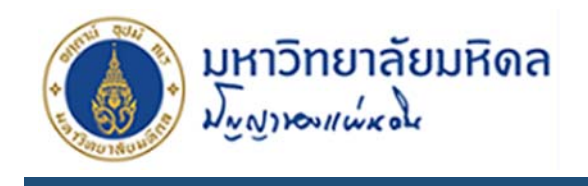

# 1. การสมัครสมาชิก

 ให้ผู้ใช้งานเรียกใช้งานโปรแกรม Google Chrome หรือโปรแกรม Mozilla Firefox และให้ระบุใน ส่วนของ Address หรือ URL http://www.op.mahidol.ac.th/orpr/E-Recruitment/ ซึ่งจะ ปรากฏหน้าจอของระบบ ดังรูปที่ 1-1

| มหา<br>มหา | วิทยาลัยมหิดล<br>เหมน์ผู้สูง                                                                                                    |                                                                                                    | 🗱 หน้าหลัก 🏻 🍰 ส                                                                                                    | มัครสมาชิก 📗 คู่มือแนะนำกา:                               | รสมัครงาน 🔽 ดิดต่อเรา                                                                                                    | 🔺 ເຫັງສູ່ຣະບບ |
|------------|----------------------------------------------------------------------------------------------------|----------------------------------------------------------------------------------------------------|----------------------------------------------------------------------------------------------------|-----------------------------------------------------------|----------------------------------------------------------------------------------------------------|---------------|
|            | апвіля                                                                                                    | สมัครสมาชิก<br>มสำหรับผู้สมัครส<br>🔺 สมัครสม                                                                                                    | e-Recruitment<br>แร่ สามารถจัดการมัดมูลประวัติส่วนช่ว ปรับปรุง ได้คลด<br>มาชิก ได้รับช่าวสารงาทมาวิศาสบปริตส ในต่ามหน่งที่ทำ<br>เลิกแข้ดฝกประวัติ ดลักที่มี                                                                                                    | ลเวลา<br>เนลนใจผ่าน Ernail<br>เมื่อเรงาน                  |                                                                                                    |               |
| and<br>Di  | Usemetšurativasvna<br>ender<br>solarisen<br>usemetšurativasvna<br>usemetšurativasvna<br>ender<br>solarisen<br>ender<br>solarisen<br>ender<br>solarisen<br>ender<br>solarisen<br>ender<br>ender | Construitation<br>Deventional<br>Minidal Const<br>adultiverspect<br>adultiverspect<br>adultivers | therefore the second second seco |                                                           | voltáslern zu<br>voltáslern zu<br>voltaslaven see<br>voltaslaven see<br>voltaslave |               |
| å          | ลับ III ตำแหนง ส<br>เ นักวิชาการศึกษา                                                                                                    | ■ อดรา<br>1 อัตรา                                                                                                    | แม่ส่งเสริมจริยธรรมการวิจัยในคน                                                                                                    | <ul> <li>วนทักปิดรบสมคร</li> <li>7 มีนาคม 2560</li> </ul> | <ul> <li>วนกับครบสมคร</li> <li>17 พฤษภาคม 2560</li> </ul>                                                                                                    | Q             |
|            |                                                                                                    |                                                                                                    | ง<br>ปฏิบัติงาน : ศูนย์ส่งเสริมจริยธรรมการวิจัยในดน                                                                                                    |                                                           |                                                                                                    |               |
| g          | 2 วิศวกร                                                                                                    | 1 ວັດຣາ                                                                                                    | กองทายภาพและสิ่งแวคล้อม<br>ปฏิบัติงาน : ทองทายภาพและสิ่งแวคล้อม                                                                                                    | 7 มีนาคม 2560                                             | 31 พฤษภาคม 2560                                                                                                    | θ             |
| 3          | 3 นักวิชาการศึกษา                                                                                                    | 1 ວັຫຣາ                                                                                                    | กองบริหารงานวิจัย<br>ปฏิบัติงาน : กองบริหารงานวิจัย                                                                                                    | 30 มีนาคม 2560                                            | 15 พฤษภาคม 2560                                                                                                    | Q             |
|            | 4 นักวิชาการเงินและบัญชี                                                                                                    | 1 ວັທຣາ                                                                                                    | ทองคลัง<br>ปฏิบัติงาน : ทองคลัง                                                                                                    | 4 เมษายน 2560                                             | 28 เมษายน 2560                                                                                                    | Q             |
| -          | ร ญี่ช่วยวิจัย(กลุ่มการกิจสุขภาพโลกมหิดล)                                                                                                    | 1 ວັຫຮາ                                                                                                    | กองแผนงาน<br>ปฏิบัติงาน : ตามเอกสารแนบ                                                                                                    | 5 พฤษกาคม 2560                                            | 16 พฤษกาคม 2560                                                                                                    | Q             |
|            | ร นักอาชีวอนามัย                                                                                                    | 1 ວັທຣາ                                                                                                    | กองกายภามและสิ่งแวดล้อม<br>ปฏิบัติงาน : กองกายภามและสิ่งแวดล้อม                                                                                                    | 3 พฤษภาคม 2560                                            | 26 พฤษภาคม 2560                                                                                                    | Q             |
| Sho        | owing 1 to 6 of 6 entries                                                                                                    |                                                                                                    |                                                                                                    |                                                           | Previous 1 Next                                                                                                    |               |
|            |                                                                                                    |                                                                                                    |                                                                                                    |                                                           |                                                                                                    |               |
|            | ດີດຕ່ວສວບການ                                                                                                    |                                                                                                    | 🏛 กองทรัพยา                                                                                                    | กรบุคคล มหาวิทยาลัยม                                      | หิดล                                                                                                    |               |
|            | 🖂 Email: muhr@mahidol.ac                                                                                                    | th                                                                                                    | กองทรัพยากรบุคคล<br>999 กนบพาธมณฑล                                                                                                    | มหาวิทยาลัยมหิดล สำนักงานอ<br>เสาย 4 ต.ศาลายา อ.พทธมณฑะ   | ธิการบดี ชั้น 4<br>1 จ.นครปฐม 73170                                                                                                    |               |
|            | Phone: 66 (0) 2849-6281                                                                                                    |                                                                                                    |                                                                                                    |                                                           | -                                                                                                    |               |

รูปที่ 1-1 แสดงหน้าจอระบบ E-Recruitment Online

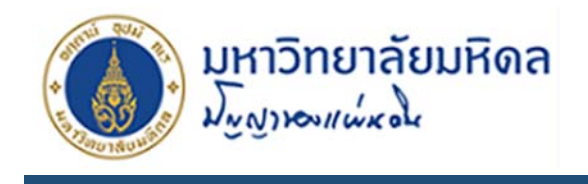

- 2. รูปที่ 1-1 สามารถเข้าหน้าสมัครสมาชิกได้ 3 ทางคือ
  - 1. จากเมนูด้านซ้ายมือ
  - 2. จากรูปภาพตรงกลางเว็บดังรูปที่ 1-2
  - จากหน้าเมนู เข้าสู่ระบบ

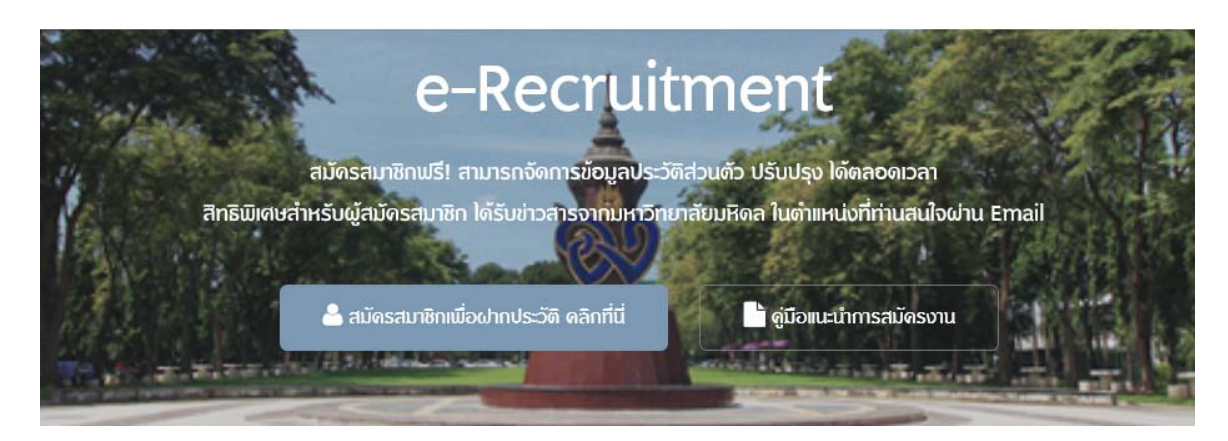

รูปที่ 1-2 แสดงหน้าจอเมนู สมัครสมาชิก

 เมื่อเข้าสู้หน้าสมัครสมาชิกแล้ว ผู้สมัครจะต้องกรอกข้อมูลที่มี \* สีแดงให้ครบ แล้วคลิกปุ่ม Submit เพื่อสมัครสมาชิก

**หมายเหตุ** : ในแบบฟอร์ม ตำแหน่งงานที่สนใจ มีเพื่อเก็บข้อมูลตำแหน่งงานที่ผู้สมัครสมาชิกสนใจ หากตำแหน่งนั้นมีประกาศรับสมัครงานระบบจะทำการส่ง E-mail แจ้งผู้สมัครว่ามีประกาศรับสมัคร งานในตำแหน่งที่ระบุ

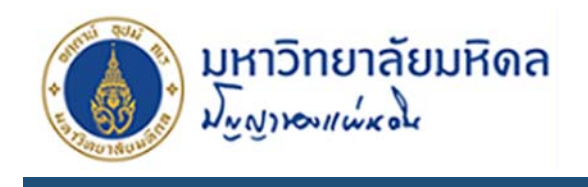

| ชื่อ *<br>นามสกุล *<br>เลขประจำตัวประชาชน *<br>(พิมพ์เลข 13 หลักไม่ต้องเว้นวรรค)<br>Password * (ภาษาอังกฤษและตัวเลขเท่านั้น) |
|----------------------------------------------------------------------------------------------------|
| นามสกุล *<br>เลขประจำตัวประชาชน *<br>Password * (ภาษาอังกฤษและตัวเลขเท่านั้น)                                                |
| เลขประจำตัวประชาชน * (พิมพ์เลข 13 หลักไม่ต้องเว้นวรรค)<br>Password * (ภาษาอังกฤษและตัวเลขเท่านั้น)                           |
| Password * (ภาษาอังกฤษและตัวเลขเท่านั้น)                                                                                     |
|                                                                                                    |
| re-Password * (ภาษาอังกฤษและตัวเลขเท่านั้น)                                                                                  |
| อีเมล * abcdef@gmail.com                                                                                                    |
|                                                                                                    |

รูปที่ 1-3 แสดงหน้าจอหน้าสมัครสมาชิก

 เมื่อโปรแกรมบันทึกข้อมูลผู้สมัครสมาชิกเรียบร้อยแล้ว ระบบจะทำการส่ง E-mail ยืนยันการสมัคร สมาชิกเพื่อแจ้ง Username โดยจะใช้เลขบัตรประจำตัวประชาชน 13 หลัก และ Password ที่ ผู้สมัครสมาชิกกรอกข้อมูลไว้ และผู้สมัครต้องคลิกยืนยันการสมัครดังรูปที่ 1-4 หากไม่คลิกยืนยันการ สมัครจะไม่สามารถเข้าสู่ระบบได้

| ยินดีต้อนรับเข้าสู่ระบบ E-Recrultment Online                                                                                                    |            |
|----------------------------------------------------------------------------------------------------|------------|
| MU Human Resource                                                                                                    |            |
| ពីម: Sirichart Wannasawat                                                                                                    | 2016 14-26 |
| ◦∞๓๓ฎาณ<br>เรียนคุณศิริชาติ วรรณสวาท                                                                                                    | 2010 14:30 |
| จากที่ท่านได้ดำเนินการสมัครสามาชิกระบบ E-Recruitment online นั้น กองทรัพยากรบุคคล<br>มหาวิทยาลัยมหิดลขอส่ง username และ password ตามรายละเอียดข้างล่างนี้เพื่อใช้ในการเข้าสู่ระบบ<br>E-Recruitment online<br> |            |
| username :                                                                                                    |            |
| password :                                                                                                    |            |
| คลิกที่นี่เพื่อยืนยันการสมัครสมาชิก                                                                                                    |            |
| หรือ COPY URL นี้ ไปวางใน Address Bar ของ Internet Browser ของท่าน :                                                                                                    |            |
| http://www.op.mahidol.ac.th/orpr/E-Recruitment/user/profile<br>/activate.php?code=MTUzOTkwMDE1MTAvM3xzaXJpY2hhcnOud2FuOG1haGlkb2wuYWMudGg=                                                                    |            |
| ขอขอบคุณ                                                                                                    |            |
| กองทรัพยากรบุคคล มหาวิทยาลัยมหิดล                                                                                                    |            |
|                                                                                                    |            |

รูปที่ 1-4 แสดงหน้าจอ E-mail ยืนยันการสมัคร

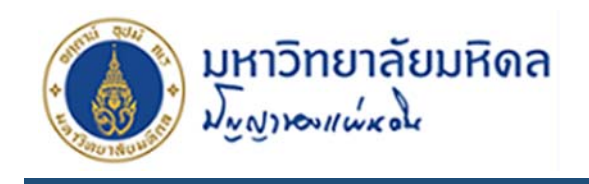

# 2. การเข้าสู่ระบบ

- 1. เข้าหน้าหลักเว็บ เมนูเข้าสู่ระบบจะอยู่ที่มุมขวาบนของเว็บ

   Login

   Usernome riso redustrinouscard

   Password

   Usernome riso redustrinouscard

   เข้าสู่ระบบ

   มักสู่ระบบ

   มักสู่ระบบ

   รูปที่ 2-1 แสดงหน้าจอ เข้าสู่ระบบ
- 2. กรอก Username และ Password ที่ได้จาก E-mail ยืนยันการสมัครคลิกปุ่ม เข้าสู่ระบบ

 เมื่อโปรแกรมตรวจสอบ Username และ Password ว่าถูกต้อง จะปรากฏชื่อสมาชิกดังรูปที่ 2-2 หาก ระบุ Username และ Password ไม่ถูกต้องระบบจะแจ้ง username and password not found

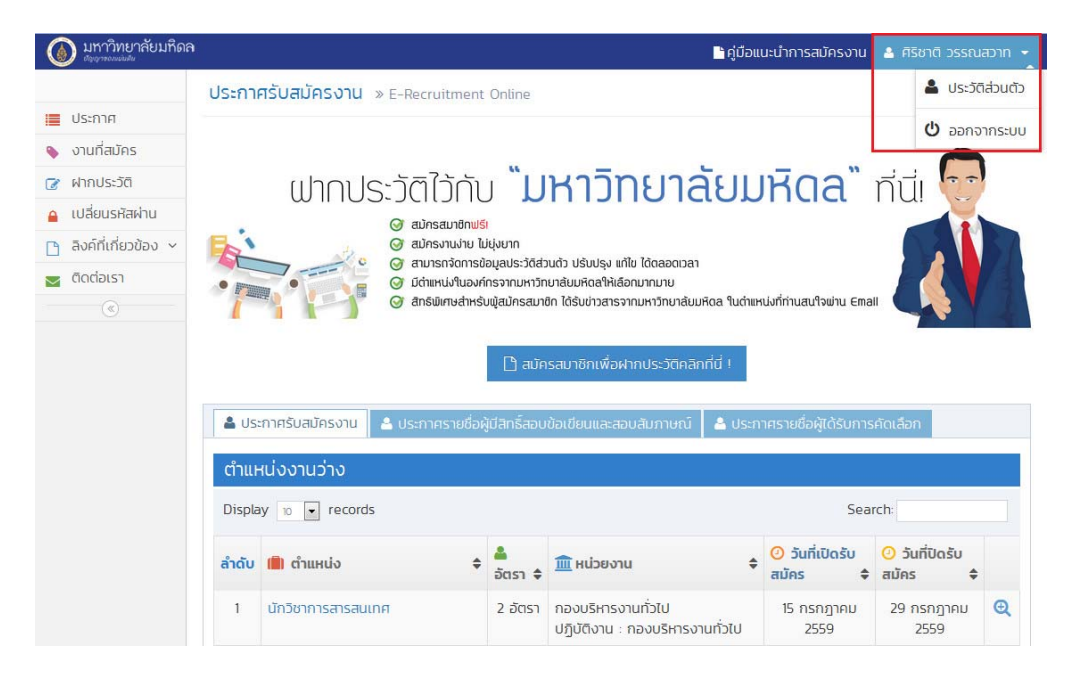

รูปที่ 2-2 แสดงหน้าจอ เข้าสู่ระบบสำเร็จ

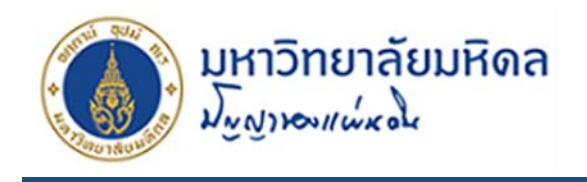

### 3. แนะนำเมนูภายในระบบ

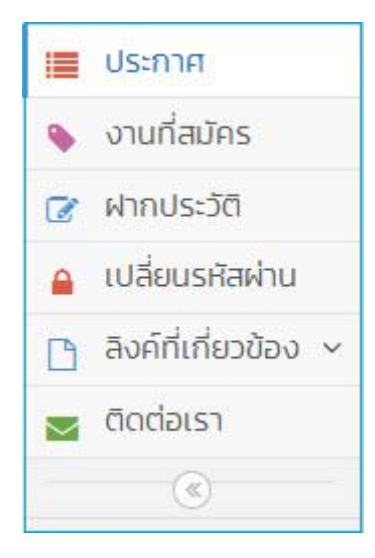

รูปที่ 3-1 แสดงเมนูหลักของระบบ

จากรูปที่ 3-1 แสดงเมนูหลักของระบบด้านซ้าย 6 เมนู คือ

- 1. ประกาศ คือ เมนูประกาศงานต่างๆในระบบ ซึ่งจะแบ่งออกเป็น 3 หมวดดังนี้
  - ประกาศรับสมัครงาน คือ ส่วนประกาศที่กำลังอยู่ระหว่างการเปิดรับสมัคร
  - ประกาศรายชื่อผู้มีสิทธิ์สอบข้อเขียนและสอบสัมภาษณ์ คือ ส่วนประกาศที่ปิดรับสมัครแล้ว และแสดงรายชื่อผู้สมัคร กำหนดการสอบข้อเขียนและสอบสัมภาษณ์
  - ประกาศรายชื่อผู้ได้รับการคัดเลือก คือ ส่วนประกาศผลการคัดเลือกผู้สมัคร
- 2. งานที่สมัคร คือ เมนูแสดงงานที่ผู้สมัครงานได้สมัครงานไว้
- 3. ฝากประวัติ คือ เมนูฝากประวัติส่วนตัว เอกสารประกอบการสมัคร
- 4. เปลี่ยนรหัสผ่าน คือ เมนูสำหรับการเปลี่ยนแปลงรหัสผ่านในการเข้าสู่ระบบของผู้สมัคร
- 5. ลิงค์ที่เกี่ยวข้อง คือ เมนูแสดงเว็บต่างๆของมหาลัย
- 6. ติดต่อเรา คือ เมนูแสดงข้อมูลสำหรับการติดต่อถามข้อมูล

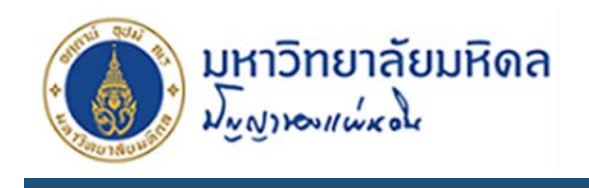

# 4. การฝากประวัติ

1. คลิกที่เมนู ฝากประวัติ ด้านซ้ายมือจะปรากฏหน้าจอดังรูปที่ 4-1

|                                                                                                    | -                                | 0000000000                     |              | no loci lo lociticati |
|----------------------------------------------------------------------------------------------------|----------------------------------|--------------------------------|--------------|-----------------------|
| ่อมูลส่วนตัว                                                                                                    |                                  |                                |              |                       |
|                                                                                                    | şUrine *                         | Crosse                         |              |                       |
|                                                                                                    | <ul> <li>รูปถ่ายหน้าต</li> </ul> | ารง ใส่ชุดสุภาพ ถ่ายไว้ไม่เกิน | 6 เดือน      |                       |
| di la constante di la constante di la constante di la constante di la constante di la constante di la constante | - เพลรูบภาพ                      | jpg nse prig ribou icitatric   | 200 KB.      |                       |
| ri<br>(02                                                                                                    |                                  |                                |              |                       |
| 111) 60                                                                                                    | FISO ICI                         |                                |              |                       |
| นามสกุล (ภา                                                                                                    | ษา(ทย) * วรรณสวาท                |                                |              |                       |
| คำ                                                                                                    | เน่าหน้า * ® Mr. 🧧 Mr.           | s. <sup>©</sup> Miss           |              |                       |
| ชื่อ (อี                                                                                                    | เงกฤษ) *                         |                                |              |                       |
| นามสกุล (ส่                                                                                                    | ังกฤษ) *                         |                                |              |                       |
|                                                                                                    | วันเกิด * วัน *                  | เดือน • ปี                     |              |                       |
|                                                                                                    | อายุ * ปี                        |                                |              |                       |
|                                                                                                    | ชื้อชาติ * เลือก                 | Ŧ                              |              |                       |
| ć                                                                                                    | รัณชาติ * เลือก                  | ٠                              |              |                       |
|                                                                                                    | ศาสนา * เลือก                    | . •                            |              |                       |
| สถา                                                                                                    | นที่เกิด * จังหวัด               | ٠                              |              |                       |
| เลขประจำตัวป                                                                                                    | ระชาชน *                         |                                |              |                       |
| З́ин                                                                                                    | มดอายุ * วัน *                   | เดือน * ปี                     | N <b>₩</b> 1 |                       |
| สถานภาพทา                                                                                                    | งกหาร *                          | เกเว้นเมื่องอาก                |              |                       |
|                                                                                                    | • (0501150                       |                                |              |                       |
|                                                                                                    | © ปลดเป็นท                       | หารถองหนุน พ.ศ.                |              |                       |
|                                                                                                    | 🔍 จะเกณฑ์ เ                      | N.FI.                          |              |                       |
| ชื่อ                                                                                                    | (บิดา) *                         | นามสกุล                        |              |                       |
| ชื่อ (                                                                                                    | มารดา) *                         | นามสกุล                        |              |                       |
| สถานภาพกา                                                                                                    | sausa * เลือก                    | •                              |              |                       |
| ชื่อ                                                                                                    | (คู่สมรส)                        | นามสกุล                        |              |                       |
| fad                                                                                                    | ป้ออเป็น *                       |                                |              |                       |
| 100                                                                                                    |                                  | 6                              |              |                       |
| โกร                                                                                                    | ศัพท์บ้าน                        |                                |              |                       |
| โกรศัพ                                                                                                    | ท์มือถือ *                       |                                |              |                       |
|                                                                                                    | อีเมล * abcdef@gma               | ail.com                        |              |                       |
|                                                                                                    |                                  |                                |              |                       |

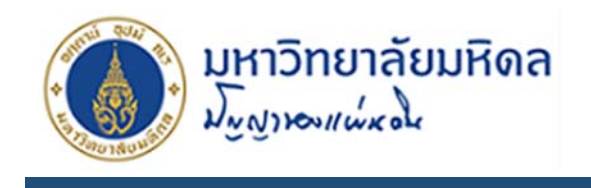

รูปที่ 4-1 แสดงหน้าจอ ฝากประวัติ

- 2. ภายในเมนูระบบจะแยกข้อมูลออกเป็น 5 ส่วน ดังนี้
  - ข้อมูลส่วนตัว ดังรูปที่ 4-1 เป็นข้อมูลส่วนตัวทั่วไปของผู้สมัคร เมื่อกรอกข้อมูลครบถ้วนแล้ว

สามารถกดปุ่ม ที่อกรอกข้อมูลในส่วนถัดไปหรือกดแถบเมนูด้านบน หมายเหตุ ช่องที่มีเครื่องหมาย \* สีแดง ต้องกรอกข้อมูลห้ามเว้นว่าง

ประวัติการศึกษา ข้อมูลการศึกษาของผู้สมัครหากมีคุณวุฒิการศึกษามากว่า 1 วุฒิสามารถ

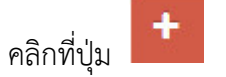

เพื่อเพิ่มประวัติ

| ข้อมูลส่วนตัว   | ประวัติเ     | าารศึกษา | ประวัติการทำงาน | ตำแหน่งงานที่สนใจ | ความสามารถพิเศษ |
|-----------------|--------------|----------|-----------------|-------------------|-----------------|
| ประวัติการศึกษา |              |          |                 |                   |                 |
|                 | คุณวุฒิ *    | เลือก    | Ŧ               |                   |                 |
|                 | สาขา *       |          |                 |                   |                 |
|                 | เกรดเฉลี่ย * |          |                 |                   |                 |
|                 | สถานศึกษา *  |          |                 |                   |                 |
|                 | ปี พ.ศ. *    | Ŭ .      |                 |                   |                 |
| +               |              |          |                 |                   |                 |
|                 |              | ຄັດໄປ    |                 |                   |                 |

รูปที่ 4-2 แสดงหน้าจอ ประวัติการศึกษา

ประวัติการทำงาน จะแบ่งย่อยออกเป็น 3 ส่วน

**ส่วนประวัติการทำงานในมหาวิทยาลัยมหิดล** หากไม่เคยปฏิบัติงานให้ผู้สมัครเลือก ไม่เคย

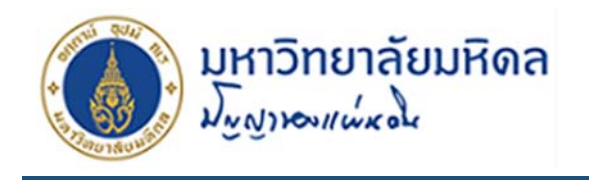

| กรณีเคยปฏิบัติงานภายในมหาวิทยา                      | ลัยมหิดล                                                                                                    |   |
|-----------------------------------------------------|----------------------------------------------------------------------------------------------------|---|
| ท่านเคยปฏิบัติงานภายใน<br>มหาวิทยาลัยมหิดลหรือไม่ * | 🖲 เคย 🔍 ไม่เคย                                                                                                    |   |
| ส่วนงาน / หน่วยงาน *                                | เลือก                                                                                                    | Ŧ |
| ประเภทบุคคลากร *                                    | <ul> <li>ข้าราชการ</li> <li>พนักงานมหาวิทยาลัย</li> <li>พนักงานมหาวิทยาลัย (ชื่อส่วนงาน)</li> <li>ลูกจ้างชั่วคราว / ลูกจ้างประจำ</li> </ul> |   |
| ตำแหน่ง *                                           | เลือก                                                                                                    | ٣ |
| เงินเดือน *                                         |                                                                                                    |   |
| ระยะเวลา ตั้งแต่ *                                  | วัน * เดือน * ปี                                                                                                    | Ŧ |
| ถึงวันที่ *                                         | วัน * เดือน * ปี                                                                                                    | 7 |
| สาเหตุที่ออก *                                      |                                                                                                    |   |
| เงินชดเชย *                                         | ได้รับแล้ว <sup> </sup> ยังไม่ได้รับ                                                                                                    |   |

รูปที่ 4-3 แสดงหน้าจอ ประวัติการทำงาน(ส่วนเคยปฏิบัติงานภายในมหาวิทยาลัย)

**ส่วนสถานภาพการทำงานปัจจุบัน** มีให้เลือกกรอกข้อมูลว่ากำลังทำงานหรือว่างงาน

|                    | • กำลัง | ทำงาเ | ່ 🍳 ວ່າຜ | งาน |     |   |
|--------------------|---------|-------|----------|-----|-----|---|
| สถานที่ทำงาน *     |         |       |          |     |     |   |
| เบอร์โทรศัพท์ *    |         |       |          |     |     |   |
| ตำแหน่ง *          |         |       |          |     |     |   |
| เงินเดือน *        |         |       |          |     |     |   |
| ระยะเวลา ตั้งแต่ * | วัน     | •     | เดือน    |     | * Ū | ٣ |

รูปที่ 4-5 แสดงหน้าจอ ประวัติการทำงาน(ส่วนสถานภาพการทำงานปัจจุบัน)

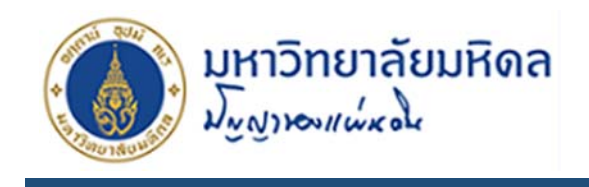

ส่วนประสบการณ์การทำงาน หากมีประวัติการทำงานหลายแห่งสามารถคลิกปุ่ม เพื่อเพิ่มประวัติการทำงาน

| สถานที่ทำงาน     |     |   |       |   |    |   |
|------------------|-----|---|-------|---|----|---|
| เบอร์โทรศัพท์    |     |   |       |   |    |   |
| ตำแหน่ง          |     |   |       |   |    |   |
| เงินเดือน        |     |   |       |   |    |   |
| ระยะเวลา ตั้งแต่ | วัน | Ŧ | เดือน | • | ปี | ٣ |
| ถึงวันที่        | วัน | Ŧ | เดือน | ٠ | ปี | ٠ |
| สาเหตุที่ออก     |     |   |       |   |    |   |

รูปที่ 4-6 แสดงหน้าจอ ประวัติการทำงาน(ส่วนประวัติการทำงาน)

ตำแหน่งงานที่สนใจ สำหรับติดตามข่าวสารจากมหาวิทยาลัย หากมีประกาศงานในตำแหน่ง
 ที่กรอกข้อมูลระบบจะส่ง E-mail แจ้งสมาชิกให้ทราบว่ามีการเปิดรับสมัครงาน

| ข้อมูลส่วนตัว     | ประวัติการศึ    | ประวัติการศึกษา ประวัติการ |  | ตำแหน่งงานที่สนใจ | ความสามารถพิเศษ |
|-------------------|-----------------|----------------------------|--|-------------------|-----------------|
| ตำแหน่งงานที่สนใจ |                 |                            |  |                   |                 |
| ຕຳແ৮              | เน่งงาน * นักวิ | ช่าการคอมพิวเตอร์          |  | × •               |                 |
| .ต่ำเ             | แหน่งงาน เลือเ  | n                          |  | - ( <b>w</b>      |                 |
| ຕຳ                | แหน่งงาน เลือเ  | n                          |  |                   |                 |

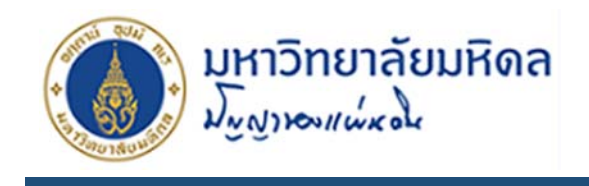

รูปที่ 4-4 แสดงหน้าจอ ตำแหน่งงานที่สนใจ

ความสามารถพิเศษ แบ่งย่อยเป็น 2 ส่วนคือ

**ความสามารถพิเศษ** ความสามารถอื่นๆของผู้สมัคร ภาษา ผลงาน

| ความสามารถพิเศษ                                                  |                                       |                                          |                 |          |       |
|------------------------------------------------------------------|---------------------------------------|------------------------------------------|-----------------|----------|-------|
| พิมพ์ดีดไทย *                                                    | คำ/นาที                               |                                          |                 |          |       |
|                                                                  | 62/1125                               |                                          |                 |          |       |
| พิมพ์ดีดอังกฤษ *                                                 | FI/UII                                |                                          |                 |          |       |
| คะแนนการทดสอบภาษา                                                | TOEIC                                 | คะแนน                                    |                 |          |       |
|                                                                  | TOEFL                                 | 0511111                                  |                 |          |       |
|                                                                  |                                       | Fi-liuu                                  |                 |          |       |
|                                                                  | IELTS                                 | คะแนน                                    |                 |          |       |
|                                                                  | อื่น ๆ                                | คะแนน                                    |                 |          |       |
|                                                                  |                                       |                                          |                 |          |       |
| ภาษาอังกฤษ *                                                     | พูต © ดีมาก ® ดี<br>อ่าน © ดีมาก ® ดี | <ul> <li>พอใช้</li> <li>พอใช้</li> </ul> |                 |          |       |
|                                                                  | เขียน © ดีมาก ® ดี                    | <ul> <li>พอเช</li> <li>พอใช้</li> </ul>  |                 |          |       |
|                                                                  |                                       | 112.00                                   |                 |          |       |
| ภาษาอนๆ                                                          | -                                     |                                          |                 |          |       |
| ความสามารถในการขับขี่ 🚗                                          | รถยนต์ส่วนบุคคล หมาย<br>ขับขี่        | เลขใบ                                    |                 |          |       |
|                                                                  | รถวักรยามยมต์ ผมาย                    | 2/1/1                                    |                 |          |       |
|                                                                  | ้ขับชื่                               | 4010                                     |                 |          |       |
| ŧ                                                                | ชื่น ๆ เม                             | ายเลขใบขับขี่                            |                 |          |       |
|                                                                  |                                       |                                          |                 |          |       |
| ความสามารถทางด้าน<br>คอมพิวเตอร์ ระบโปรแกรม                      |                                       |                                          |                 |          |       |
|                                                                  |                                       |                                          |                 |          |       |
| ความสามารถพิเศษอื่น ๆ                                            |                                       |                                          |                 |          |       |
| ผลงานทางวิชาการ หรือผลงาน                                        |                                       | * * <b>*</b>                             |                 | 2 🔀 🖻 Sc | ource |
| แสดงความรู้ความเชี่ยวชาญที่<br>เกี่ยวข้องกับตำแหน่งที่สมัคร หรือ | BI <del>S</del> I                     | : - E - E   <b>99</b> Style              | Normal          | · ?      |       |
| อื่น ๆ (ถ้ามี)                                                   |                                       |                                          |                 |          |       |
|                                                                  |                                       |                                          |                 |          |       |
|                                                                  |                                       |                                          |                 |          |       |
|                                                                  |                                       |                                          |                 |          |       |
|                                                                  |                                       |                                          |                 |          |       |
|                                                                  | body p                                |                                          |                 |          | 4     |
| ทราบประกาศรับสมัครจาก                                            | 🗆 ประกาศรับสมัครภาย                   | ยใน 🔲 ประกา                              | ารับสมัครภายนอก | ٢        |       |
|                                                                  | มหาวิทยาลัย                           | มหาวิทยา                                 | ลัย             |          |       |
|                                                                  | 🗉 บุคคลภายในมหาวิทะ                   | ยาลัย 🔲 บุคคลง                           | าายนอกมหาวิทยา  | ลัย      |       |
|                                                                  | 🗉 website มหาวิทยาส                   | ลัย 🔲 หนังสือ                            | พิมพ์           |          |       |
|                                                                  | Facebook MUHR                         |                                          |                 |          |       |
|                                                                  |                                       |                                          |                 |          |       |

รูปที่ 4-7 แสดงหน้าจอ ความสามารถพิเศษ

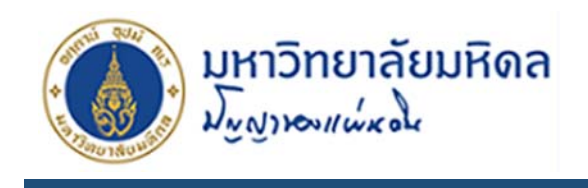

**เอกสารประกอบการสมัคร** เอกสารหลักฐานประกอบการสมัคร ซึ่งต้องเป็นไฟล์ PDF เท่านั้น และเมื่อกรอกข้อมูลเรียบร้อยแล้ว คลิกปุ่ม Submit เพื่อบันทึกข้อมูล เอกสาร ประกอบการสมัครเมื่ออัพโหลดแล้วสามารถตรวจสอบได้จากลิงค์ด้านหลังของช่องแนบไฟล์ แต่ละเอกสาร ดังกรอบสี่เหลี่ยมสีแดงในรูปที่ 4-8

| เอกสารประกอบการสมัคร                 |                                                                |
|--------------------------------------|----------------------------------------------------------------|
| สำเนาหลักฐานวุฒิการศึกษา *           | A No File Choose                                               |
| สำเนาใบรายงานผลการศึกษาฉบับสมบูรณ์ * | A No File Choose                                               |
| สำเนาทะเบียนบ้าน *                   | No File                                                        |
| สำเนาบัตรประจำตัวประชาชน *           | A No File                                                      |
| RESUME                               | No File Choose RESUME                                          |
| หนังสือรับรองการทำงาน                | No File                                                        |
| ใบประกอบวิชาชีพ                      | No File                                                        |
| ใบทหารกองเกิน                        | No File                                                        |
| ใบเปลี่ยนชื่อ-สกุล                   | No File                                                        |
| ทะเบียนสมรส                          | No File                                                        |
|                                      | หมายเหตุ                                                       |
|                                      | - ผู้สมัครต้องลงลายมือชื่อรับรองสำเนาถูกต้องในเอกสารแนบทุกฉบับ |
|                                      | - เอกสารแนบอัพโหลดได้เฉพาะไฟล์ PDF เท่านั้น                    |
|                                      | ✓ Submit                                                       |

รูปที่ 4-8 แสดงหน้าจอ ความสามารถพิเศษ

#### หมายเหตุ

- ผู้สมัครต้องลงลายมือชื่อรับรองสำเนาถูกต้องในเอกสารแนบทุกฉบับ
- เอกสารแนบอัพโหลดได้เฉพาะไฟล์ PDF เท่านั้น

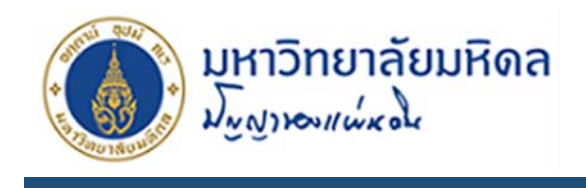

## 5. การสมัครงาน

- 1. คลิกที่เมนู ประกาศ ด้านซ้าย จะปรากฏหน้าจอดังรูปที่ 5-1 ซึ่งจะแบ่งออกเป็น 3 แถบดังนี้
  - ประกาศรับสมัครงาน คือ ส่วนประกาศที่กำลังอยู่ระหว่างการเปิดรับสมัคร
  - ประกาศรายชื่อผู้มีสิทธิ์สอบข้อเขียนและสอบสัมภาษณ์ คือ ส่วนประกาศที่ปิดรับสมัครแล้ว และแสดงรายชื่อผู้สมัคร กำหนดการสอบข้อเขียนและสอบสัมภาษณ์
  - ประกาศรายชื่อผู้ได้รับการคัดเลือก คือ ส่วนประกาศผลการคัดเลือกผู้สมัคร
     ซึ่งจะแยกตามขั้นตอนการประกาศรับสมัครเพื่อความสะดวกต่อการค้นหา

| 🛔 US:  | ะกาศรับสมัครงาน 💄 ประกาศรายชื่อ                     | อผู้มีสิทธิ์สอบ            | ข้อเขียนและสอบสัมภาษณ์ 🛛 💄 ประก                       | าศรายชื่อผู้ได้ร               | รับการ          | เค้ดเลือก                 |   |
|--------|-----------------------------------------------------|----------------------------|-------------------------------------------------------|--------------------------------|-----------------|---------------------------|---|
| ตำแ⊦   | หน่งงานว่าง                                         |                            |                                                       |                                |                 |                           |   |
| Displa | ay 10 💌 records                                     |                            |                                                       |                                | Sea             | rch                       |   |
| ลำดับ  | 💼 ตำแหน่ง                                           | <b>*</b><br>อัตรา <b>≑</b> | 🏛 หน่วยงาน 🗘                                          | O วันที่เปิด<br>สมัคร          | ຣັບ<br><b>≑</b> | 🧿 วันที่ปิดรับ<br>สมัคร 🗣 |   |
| 1      | นักวิชาการสารสนเทศ                                  | 2 อัตรา                    | กองบริหารงานทั่วไป<br>ปฏิบัติงาน : กองบริหารงานทั่วไป | <mark>1</mark> 5 กรกฎา<br>2559 | คม              | 29 กรกฎาคม<br>2559        | Ð |
| 2      | นักวิชาการศึกษา(งานบริการและ<br>สวัสดิการนักศึกษา ) | 1 อัตรา                    | กองกิจการนักศึกษา<br>ปฏิบัติงาน : กองกิจการนักศึกษา   | 21 กรกฎา<br>2559               | คม              | 19 สิงหาคม<br>2559        | Ð |

รูปที่ 5-1 แสดงหน้าจอ เมนูประกาศ

 แถบ ประกาศรับสมัครงาน สำหรับสมาชิกที่ต้องการดูว่าขณะนี้มีงานใดประกาศรับสมัครอยู่ ซึ่ง สามารถค้นหางานได้โดยการพิมพ์คำค้นหาเบื้องต้นได้ที่ช่อง Search เช่น จะค้นหาตำแหน่ง นัก ทรัพยากรบุคคล ในช่อง Search พิมพ์ ทรัพยากร ระบบจะค้นหาตำแหน่งที่มีคำตามคำค้น

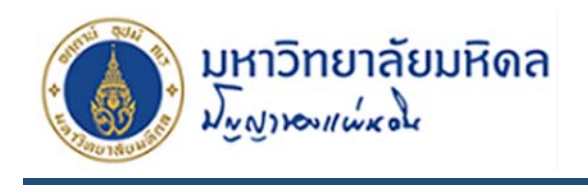

| Displa | y 10 records     |           |                                                   |                        | Search: ทรัพยากร      |   |
|--------|------------------|-----------|---------------------------------------------------|------------------------|-----------------------|---|
| ลำดับ  | 💼 ตำแหน่ง 🗘 🖨    | 🍰 ວັຕຣາ 🗘 | 🏛 หน่วยงาน 🗘                                      | 🥝 วันที่เปิดรับสมัคร 🖨 | 🧿 วันที่ปิดรับสมัคร 🖨 |   |
| 7      | นักทรัพยากรบุคคล | 1 อัตรา   | กองทรัพยากรบุคคล<br>ปฏิบัติงาน : กองทรัพยากรบุคคล | 19 สิงหาคม 2559        | 5 กันยายน 2559        | Ð |

รูปที่ 5-2 แสดงหน้าจอ ตัวอย่างการค้นหาตำแหน่งงาน

 เมื่อพบตำแน่งงานที่สนใจ สามารถคลิกเข้าไปอ่านรายละเอียดได้จากชื่อตำแหน่งนั้น จะปรากฏ หน้าจอแสดงรายละเอียดงานดังรูปที่ 5-3

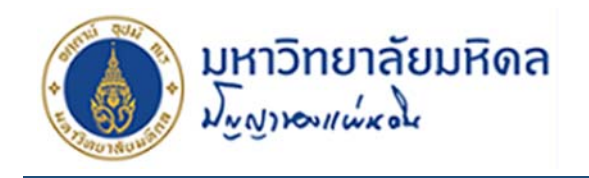

| รายละเอียดตำแหน่งงาน                |                                                                                                    |
|-------------------------------------|----------------------------------------------------------------------------------------------------|
| ตำแหน่งที่เปิดรับสมัคร :            | นักทรัพยากรบุคคล                                                                                                    |
| จำนวน :                             | 1 อัตรา                                                                                                    |
| ประเภทบุคคล :                       | พนักงานมหาวิทยาลัย                                                                                                    |
| สังกัด :                            | สำนักงานอธิการบดี                                                                                                    |
| ปฏิบัติงาน :                        | กองทรัพยากรบุคคล                                                                                                    |
| เปิดรับสมัคร :                      | 19 สิงหาคม 2559                                                                                                    |
| ปิดรับสมัคร :                       | 5 กันยายน 2559                                                                                                    |
| วันที่นัดหมาย :                     | -                                                                                                    |
| วันที่รายงานตัว :                   | -                                                                                                    |
| ระดับการศึกษา :                     | ปริญญาตรีขึ้นไป                                                                                                    |
| ประสบการณ์ :                        | ไม่ระบุ                                                                                                    |
| <b>គុ</b> ณสมบัติผู้สมัคร :         | <ol> <li>ได้รับคุณวุฒิปริญญาตรีหรือปริญญาโททุกสาขาวิชา</li> <li>อายุไม่เกิน ๓๕ ปี หากเป็นเพศชายต้องผ่านการเกณฑ์ทหารแล้ว</li> <li>มีทักษะในการติดต่อประสานงานได้เป็นอย่างดี</li> <li>มีความสามารถในการใช้คอมพิวเตอร์โปรแกรมพื้นฐาน Microsoft Office และ<br/>Internet ได้ในระดับดี</li> <li>มีความสามารถในการใช้คอมพิวเตอร์โปรแกรมมั้นฐาน Microsoft Office และ<br/>Internet ได้ในระดับดี</li> <li>มีความสามารถในการคิดวิเคราะห์ สังเคราะห์ความรู้มาประยุกต์ใช้ในการทำงานได้<br/>ดี</li> <li>มีความสามารถในการใช้ภาษาไทยและภาษาอังกฤษเพื่อการสื่อสารได้เป็นอย่างดี</li> <li>มีจิตบริการ (Service Mind) กระตือรือร้น อดทนและเสียสละ</li> <li>สามารถทำงานภายใต้ภาวะกดดันได้เป็นอย่างดี</li> <li>หากมีความสามารถในการใช้ภาษาอังกฤษเป็นอย่างดีจะได้รับการพิจารณาเป็น<br/>พิเศษ</li> </ol> |
| หน้าที่ความรับผิดชอบ :              | ไม่ระบุ                                                                                                    |
| หลักเกณฑ์การคัดเลือก :              | พิจารณาจากคุณสมบัติตามใบสมัคร ผลการสอบข้อเขียน และสอบสัมภาษณ์                                                                                                    |
| อัตราเงินเดือน :                    | ปริญญาตรี ๑๙,๕๐๐ บาท                                                                                                    |
|                                     | ปริญญาโท ๒๒,๗๕๐ บาท                                                                                                    |
|                                     | ยังไม่รวมเงินเพิ่มหากมีประสบการณ์ตรงและเป็นประโยชน์ในการปฏิบัติหน้าที่                                                                                                    |
| หมายเหตุ :                          | -                                                                                                    |
| เอกสารประกอบ :                      | ดาวน์โหลดประกาศ                                                                                                    |
| รายชื่อผู้มีสิทธิ์เข้าสอบข้อเขียน : |                                                                                                    |
| รายชื่อผู้มีสิทธิ์เข้าสอบสัมภาษณ์ : |                                                                                                    |
| รายชื่อผู้ผ่านการคัดเลือก :         |                                                                                                    |
|                                     | 🗸 สมัครงานนี้                                                                                                    |

รูปที่ 5-3 แสดงหน้าจอ แสดงรายละเอียดประกาศงาน

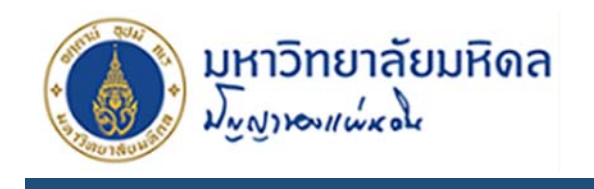

4. จากรูปที่ 5-3 ถ้าสนใจที่จะสมัครงานนั้น คลิกปุ่ม

🗸 สมัครงานนี้

เพื่อสมัครงาน ระบบจะแจ้งผล

การสมัครดังรูปที่ 5-4 หรือหากสมาชิกยังไม่ได้ฝากประวัติสมาชิกจะไม่สามารถสมัครงานได้ระบบ จะแจ้งดังรูปที่ 5-5

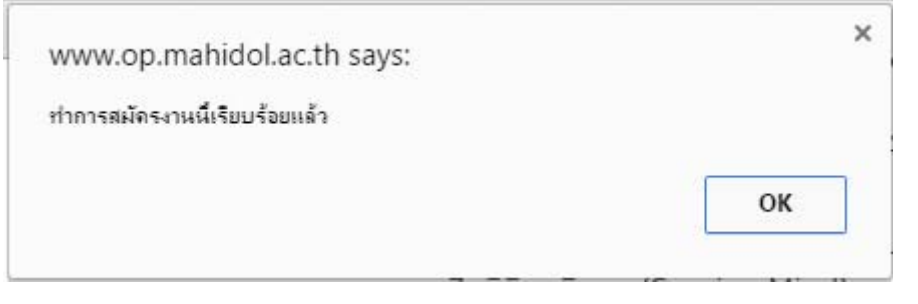

รูปที่ 5-4 แสดงข้อความแจ้งการยืนยันการสมัครงานสาเร็จ

| ١ | www.op.mahidol.ac.th says:          | 1 |
|---|-------------------------------------|---|
| f | เรณาฝากประวัติก่อนทำการสมัครงานครับ |   |
|   | OK                                  | 1 |

รูปที่ 5-5 แสดงข้อความแจ้งหากสมัครงานโดยไม่ฝากประวัติ

 จากการสมัครงานเรียบร้อยแล้ว สมาชิกสามารถติดตามประกาศได้ที่เมนู งานที่สมัคร ในเมนูนี้จะ แสดงเพียงข้อมูลของงานที่สมาชิกสมัครไว้เท่านั้น และมีแสดงสถานะประกาศว่างานที่สมัครอยู่ใน

| <mark>รายก</mark><br>Displa | y 10 🔽 records             |                                         |                       | 5                                    | search: นักทรัพย  | ากร      |
|-----------------------------|----------------------------|-----------------------------------------|-----------------------|--------------------------------------|-------------------|----------|
| ลำดับ                       | ตำแหน่ง 🜩                  | หน่วยงาน 🗘                              | ์ 2วันที่ประกาศ<br>\$ | <ul><li>②วันที่แก้ไขประกาศ</li></ul> | สถานะประกาศ<br>\$ |          |
| 2                           | นักทรัพยากร<br>บุคคล       | กองทรัพยากรบุคคล / กองทรัพยากร<br>บุคคล | 2016-08-19            | 2016-08-24 11:14:28                  | รับสมัคร          | <b>€</b> |
| Showir                      | ng 1 to 1 of 1 entries (fi | ltered from 2 total entries)            |                       |                                      | Previous 1        | Next     |

ขั้นตอนใด หากสามาชิกเปลี่ยนใจจะยกเลิกการสมัครก็สามารถคลิกที่ปุ่ม 🛄

รูปที่ 5-6 แสดงหน้าจอ เมนูงานที่สมัคร

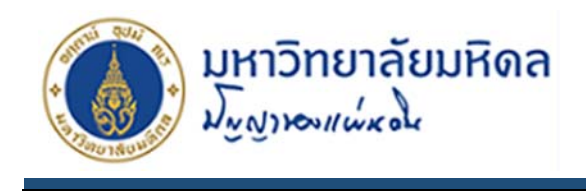

 เมื่อมีการดำเนินการต่างๆ ที่เกี่ยวข้องกับการรับสมัครงาน เช่น การประกาศรายชื่อผู้มีสิทธิ์สอบ ข้อเขียน หรือ สอบสัมภาษณ์ หรือ ประกาศผลการคัดเลือก ระบบจะส่ง E-mail แจ้งผู้สมัคร ดังรูปที่

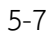

| ประกาศรายชื่อผู้ผ่านการคัดเลือกตำแหน่ง นักวิชาการคอมพิวเตอร์                                                                                                    |                      |  |  |
|----------------------------------------------------------------------------------------------------|----------------------|--|--|
| MU Human Resource                                                                                                    |                      |  |  |
|                                                                                                    | 6 คันยายน 2016 15:09 |  |  |
| เรียนผู้สมัครงานตำแหน่ง นักวิชาการคอมพิวเตอร์ (ทดสอบระบบ) ทุกท่าน                                                                                                    |                      |  |  |
| ตามประกาศมหาวิทยาลัยมหิดล ลงวันที่ 01 สิงหาคม 2559 เรื่อง รับ<br>สมัครคัดเลือกบุคคลเพื่อบรรจุและแต่งตั้งเป็นพนักงานวิทยาลัย ตำแหน่งนัก<br>วิชาการคอมพิวเตอร์ (ทดสอบระบบ) ปฏิบัติงาน กองทรัพยากรบุคคล<br>มหาวิทยาลัยมหิดล ศาลายา จำนวน 1 อัตรานั้น<br>บัดนี้การสอบสัมภาษณ์ ได้เสร็จสิ้นลงแล้ว จึงแจ้งประกาศรายชื่อผู้มีสิทธิ์<br>เข้ารับการคัดเลือกมาเพื่อทราบ |                      |  |  |
| <u>อ่านรายละเอียดเพิ่มเติมที่นี่</u>                                                                                                    |                      |  |  |
| ขอขอบคุถ                                                                                                    | L                    |  |  |
| กองทรัพยากรบุคคล มหาวิทยาลัยมหิดส                                                                                                    | 3                    |  |  |
|                                                                                                    |                      |  |  |

รูปที่ 5-6 แสดง E-mail แจ้งประกาศรายชื่อ

 หากผู้สมัครผ่านการสอบคัดเลือก และมีสิทธิ์เข้าระบการสอบสัมภาษณ์ ผู้สมัครจะต้องทำประเมิน คุณลักษณะของผู้สมัครงานเพื่อคัดเลือกเข้าปฏิบัติงานในมหาวิทยาลัยมหิดล ที่เมนู งานที่สมัคร จะ

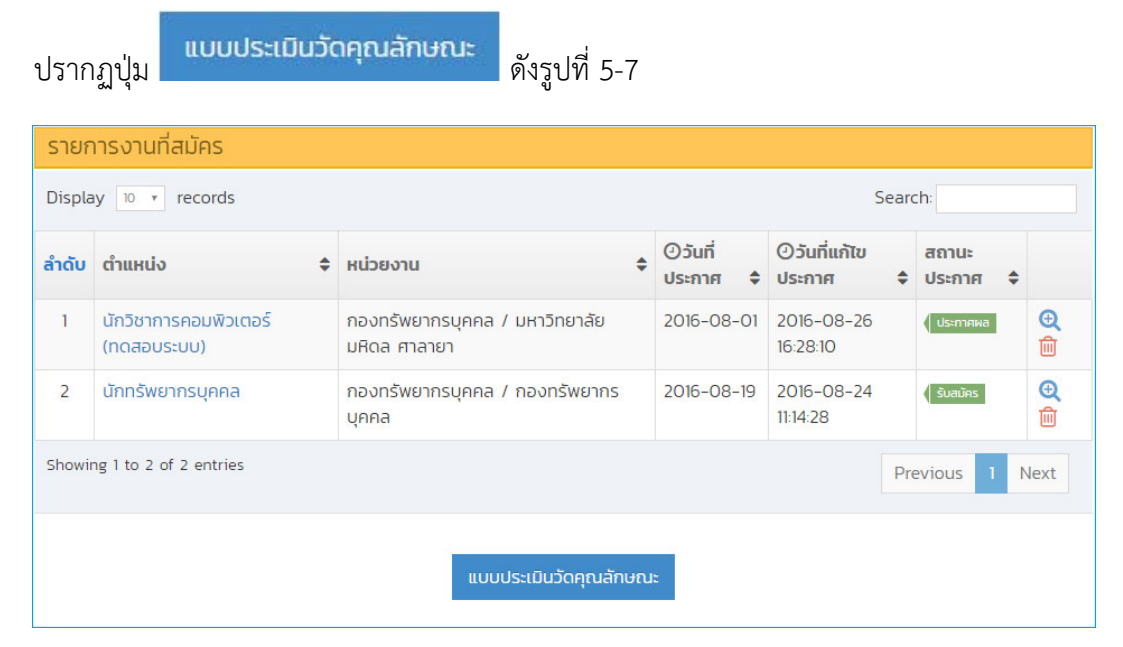

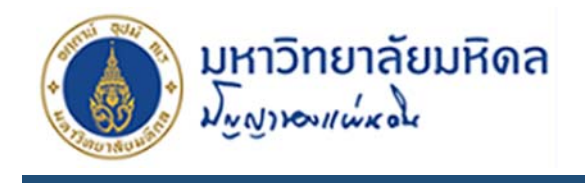

#### รูปที่ 5-7 แสดงตัวอย่างแสดงปุ่มแบบประเมินวัดคุณภาพ

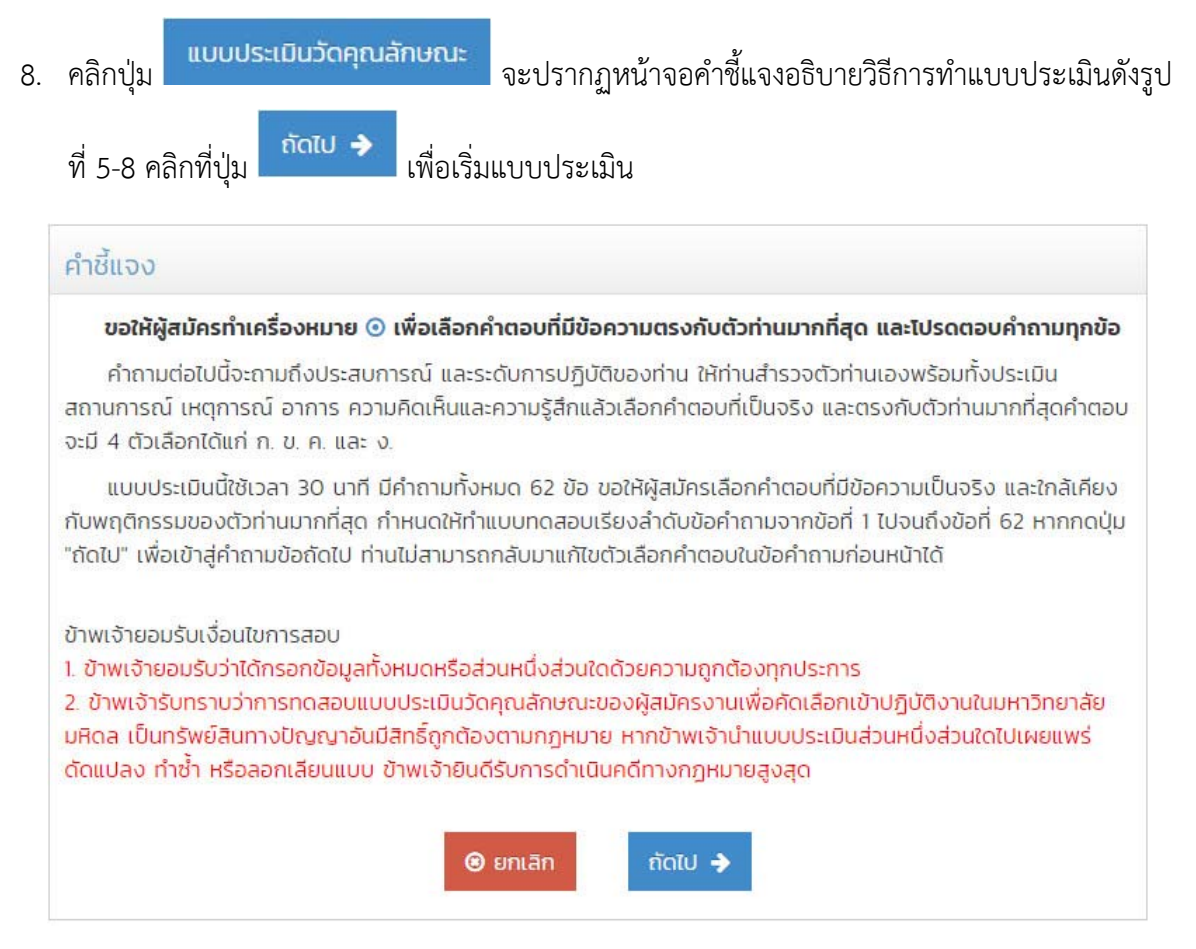

รูปที่ 5-8 แสดงหน้าจอคำชี้แจงแบบประเมิน

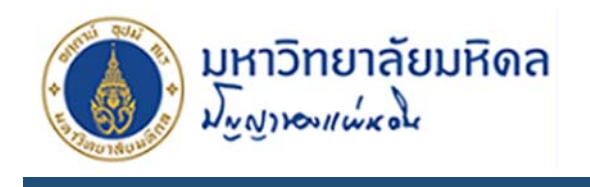

# 6. การเปลี่ยนรหัสผ่าน

1. คลิกเมนู เปลี่ยนรหัสผ่าน จะปรากฏหน้าจอดังรูปที่ 6-1

| เลขประจำตัวประชาชน   |                               |
|----------------------|-------------------------------|
| รหัสผ่านเก่า *       | (ภาษาอังกฤษและตัวเลขเท่านั้น) |
| รหัสผ่านใหม่ *       | (ภาษาอังกฤษและตัวเลขเท่านั้น) |
| ยืนยันรหัสผ่านใหม่ * | (ภาษาอังกฤษและตัวเลขเท่านั้น) |
|                      | ✓ Submit 🍤 Reset              |

รูปที่ 6-1 แสดงหน้าจอ การเปลี่ยนรหัสผ่าน

 สมาชิกจะต้องกรอกรหัสผ่านปัจจุบันในช่อง รหัสผ่านเก่า และใส่รหัสผ่านใหม่ที่จะเปลี่ยนที่ช่อง รหัสผ่านใหม่และยืนยันรหัสผ่านใหม่ คลิกปุ่ม Submit เพื่อยืนยันการเปลี่ยนรหัสผ่านระบบจะแจ้งผล การเปลี่ยนดังรูปที่ 6-2 และจะต้องเข้าสู่ระบบใหม่อีกครั้ง ด้วยรหัสผ่านใหม่

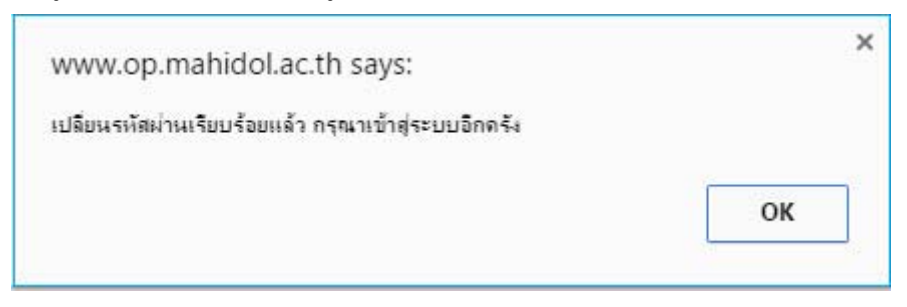

รูปที่ 6-2 แสดงข้อความแจ้งผลการดำเนินการเปลี่ยนรหัสผ่าน

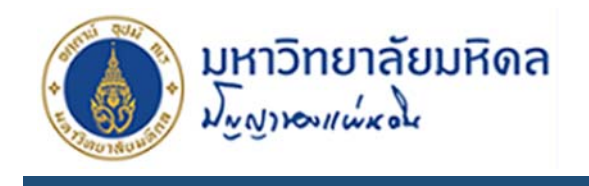

### 7. การติดต่อสอบถามข้อมูล

1. คลิกเมนู ติดต่อเรา จะปรากฏหน้าจอดังรูปที่ 7-1

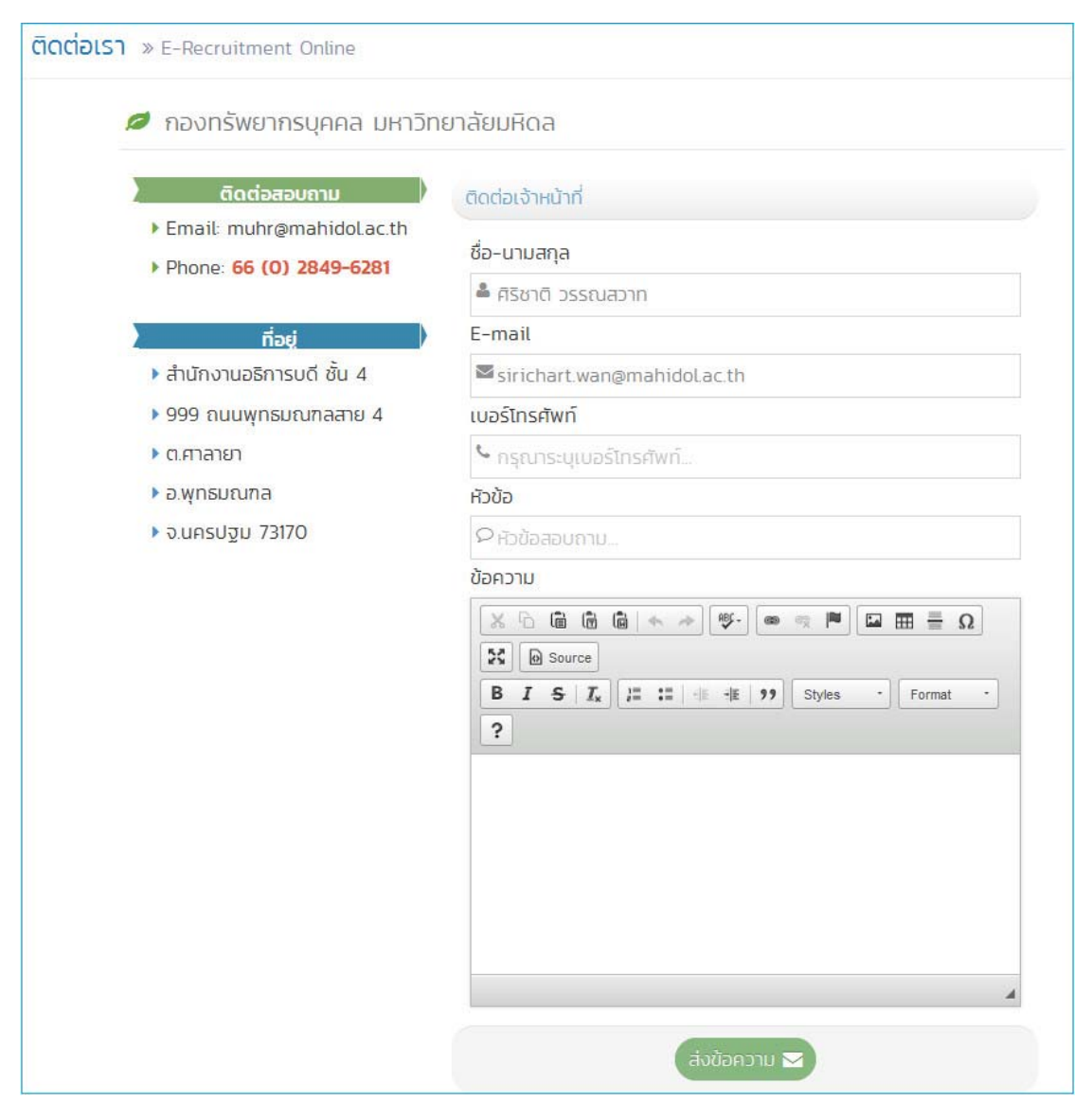

รูปที่ 7-1 แสดงข้อความแจ้งผลการดำเนินการเปลี่ยนรหัสผ่าน

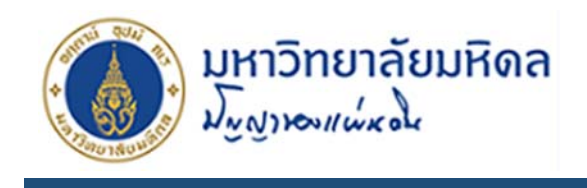

 จากรูปที่ 7-1 จะมี 2 ส่วนคือข้อมูลของกองทรัพยากรบุคคลผู้พัฒนาระบบ และส่วนติดต่อเจ้าหน้าที่ สามารถสอบถามข้อสงสัยผ่านระบบโดยตรง และเมื่อเจ้าหน้าที่ตอบกลับระบบจะส่งไปให้ทาง E-mail ที่ ให้ไว้กับระบบ